## 技術ノート KGTN 2018062101

## 現象

[G Suite] G Suite のメール機能 (Gmail) で,他の外部のメールアドレスで送信する方法は?

## 説明

設定に先立ち,次の情報を揃えて下さい.

- 1. 利用したいメールアドレス
- 2. SMTP サーバーのホスト名
- 3. SMTP サーバーのポート番号
- 4. セキュリティーの種類 (SSL/TLS)
- 5. ユーザーID
- 6. パスワード

G Suite のメール機能 (Gmail) の画面で [設定] → [アカウント] → [他のメール アドレスを追加] を選択することで, 他の外部のメールアドレスを利用するための設定を行うことが出来ます.

STEP#1 "自分のメールアドレスを追加" 画面 1

- ・項目「名前」にメールアドレスの横に表示される名前を入力します.
- ・項目「メール アドレス」に利用したいメールアドレスを入力します.
- ・項目「エイリアスとして扱います」にチェックを入れます.
- ・ボタン 「次のステップ」 をクリックします.

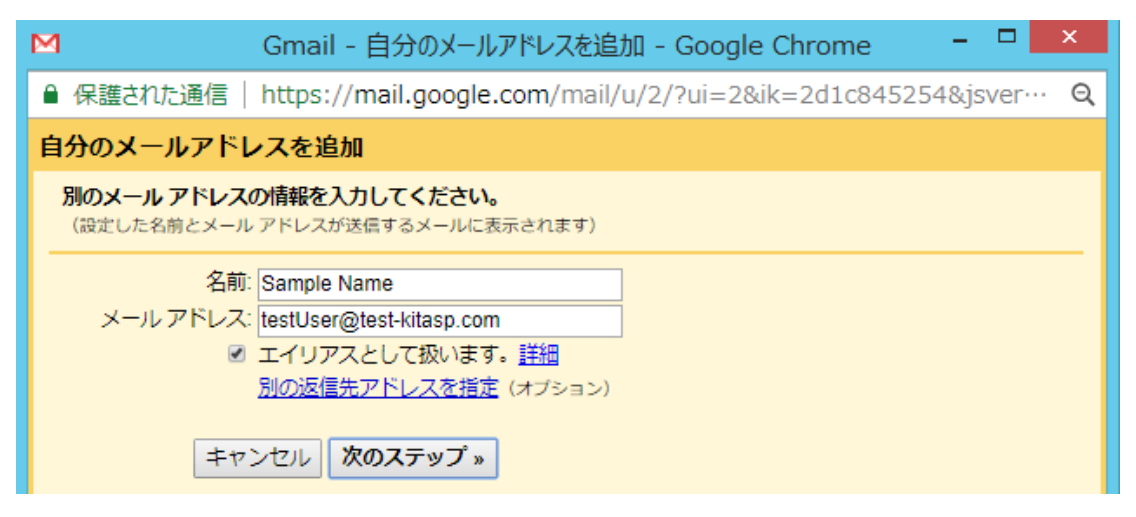

STEP#2"自分のメールアドレスを追加"画面 2

- ・項目「SMTP サーバー」に SMTP サーバーのホスト名を入力します.
- ・項目「ポート番号」に SMTP サーバーのポート番号を入力します.
- ・項目「ユーザー名」に SMTP サーバーの認証に使用するユーザーID を入力します.
- ・項目「パスワード」に SMTP サーバーの認証に使用するパスワードを入力します.
- ・項目「…セキュリティで保護された接続」の何れかをセキュリティーの種類の従って選択します.

・ボタン「アカウントを追加」 をクリックします.

| Μ                                                       | Gmail - 自分のメールアドレスを追加 - Google Chrome 🛛 – 🗖 🗙                |  |  |
|---------------------------------------------------------|--------------------------------------------------------------|--|--|
| ● 保護された通信                                               | https://mail.google.com/mail/u/2/?ui=2&ik=2d1c845254&js… 🗣 🍳 |  |  |
| 自分のメールアドレスを追加                                           |                                                              |  |  |
| SMTP サーバー経由でメールを送信します                                   |                                                              |  |  |
| docomo.ne.jp の SMTP サーバー経由でメールが送信されるように設定します。 <u>詳細</u> |                                                              |  |  |
| SMTP サーバー                                               | : smtp.test-kitasp.com パート: 465 ▼                            |  |  |
| ユーサー名<br>パスワード                                          | i testUser                                                   |  |  |
| ● <u>SSL</u> を使用したセキュリティで保護された接続(推奨)                    |                                                              |  |  |
| ○ <u>TLS</u> を使用したセキュリティで保護された接続                        |                                                              |  |  |
| キャンセル 《 戻る <b>アカウントを追加 »</b>                            |                                                              |  |  |

STEP#3メールの受信と確認コードの取得

上記のボタンをクリックした後に、利用したいメールアドレス宛に「Gmail からのご確認 - xxx を差出人としてメ ールを送信します」という件名のメールが届きます.このメールの本文に、確認コードが書かれていますので、 このコードを控えます.

ご利用の Gmail アカウントに <u>testUser@test-kitasp.com</u> を追加するリクエストを受け取りました。 確認コード: 750208794 STEP#4 "自分のメールアドレスを追加" 画面 3

- ・項目「確認コード」に前ステップで控えた確認コードを入力します.
- ・ボタン 「確認」 をクリックします.

・問題が無ければこのウインドウが消え、他の外部のメールアドレスの登録が完了します.

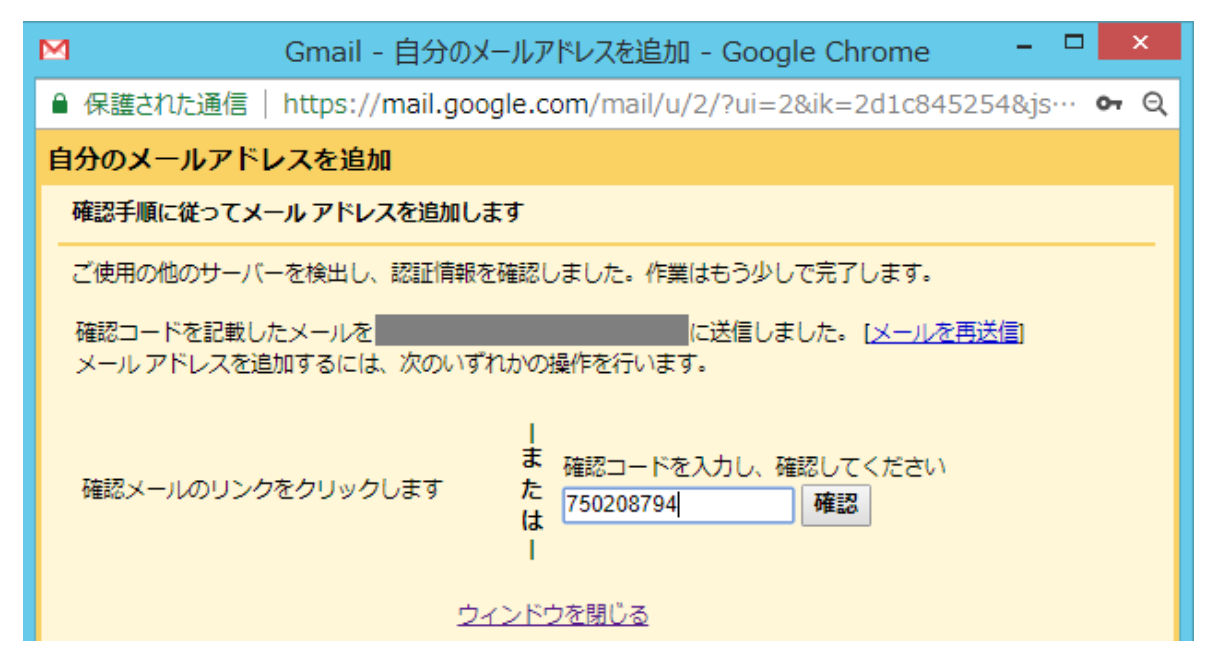

STEP#5 "新規メッセージ画面" または 返信の画面

- ・項目「From」の右側の ▼ をクリックすることで,登録した他の外部のメールアドレスを選択します.
- ・その後は通常通りの操作でメールを送信します.

| 新規メッセージ |                                                                               |  |  |
|---------|-------------------------------------------------------------------------------|--|--|
| То      |                                                                               |  |  |
| From    | kitASP/技術支援センター <goglobal@kitasp-support.com> 🖕</goglobal@kitasp-support.com> |  |  |
| 件名      | S<br>ki                                                                       |  |  |
|         | K<br>Ta                                                                       |  |  |
|         |                                                                               |  |  |

Last reviewed: Jun 21, 2018 Status: DRAFT Ref: NONE Copyright © 2018 kitASP Corporation